## 韮山南小学校連絡メール登録手順 保護者用

- (1) **niranan @ mamail. jp** 宛に「件名、本文は何も入れず」に「空メール」を送信 してください。
- (2)入会お礼の返信メールが届きますので、メール文中にあるURLをクリックすると、 以下の画面が出てきますので、入力等をしてください。既に登録してある方は、登録状 況が、表示されます。

| (1) | お名前 … 利用する方の <b>お名前(保護者名)</b> を入力してください。 |
|-----|------------------------------------------|
| 2   | 会員区分 … 保護者を選択してください。                     |
| 3   | 学年 …本校にお子さんがいる全ての学年を選択してください。            |
| 4   | 子どもの名前 … 本校にいるお子さん全てを上のお子さんから順番に氏名で入力    |
|     | してください。                                  |
|     | 例:3人の場合 南 太郎・南 花子 ・南 次郎                  |
| 5   | PTA区分 … PTA 役員をされる方は、所属部を選んでください。        |
|     | 役員でない方は一般会員を選択してください。                    |
| Ľ   | いして返日以ウマズナ                               |

以上で登録は完了です。

<すでに登録済みの方>

出てきた画面の中に「あなたのプロフィール」が出ますので、「プロフィールの編集」を クリックします。登録の変更ができます。

【ご注意】

## ※ 登録は、人数制限があるため、基本1名分でお願いします。

- ※ 空メールが送信できない機種の方は、本文欄に「入会」と入力して送信してくだ さい。
- ※ しばらくしても入会のお礼メールが届かない場合は「センター問い合わせ」を行ってみてください。0576-53-0128(平日9:00~17:00)
- ※ それでも届かない場合は「迷惑メール拒否機能」を設定されているはずですので 受信許可リストに加えるか、設定を解除するか、どちらかの対応をお願いします。 (「大量送信メール拒否」「パソコンからのメール拒否」等の設定)
- ※ 迷惑メール拒否の設定がよくわからない場合には、お手数ですが携帯ショップに おたずねください。